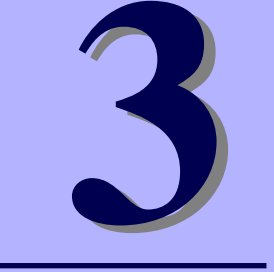

## NEC Express5800シリーズ Express5800/i110Rb-1h

# システム設定の変更

マザーボードの入力システムの設定方法について説明します。

本装置を導入したときやオプションの増設/取り外しをするときはここで説明する内容をよく 理解して、正しく設定してください。

#### システムBIOS (SETUP) のセットアップ (32ページ)

本装置の基本入出力システムのセットアップをするためのユーティリティ 「SETUP」の使用方法と各種パラメータについて説明します。また、内蔵の CMOSに保存されたSETUPの設定値をクリアするジャンパピンの設定につい ても併せて説明します。

**割り込みライン(59ページ)** マザーボードの割り込みの設定について説明しています。

# システムBIOS (SETUP) のセットアップ

Basic Input Output System (BIOS)の設定方法について説明します。

本装置を導入したときやオプションの増設/取り外しをするときはここで説明する内容をよく 理解して、正しく設定してください。

SETUPはハードウェアの基本設定をするためのユーティリティツールです。このユーティリ ティは本体内のフラッシュメモリに標準でインストールされているため、専用のユーティリ ティなどがなくても実行できます。

SETUPで設定される内容は、出荷時に最も標準で最適な状態に設定していますのでほとんど の場合においてSETUPを使用する必要はありませんが、この後に説明するような場合など必 要に応じて使用してください。

> SETUPの操作は、システム管理者(アドミニストレータ)が行ってく ださい。
>  SETUPでは、パスワードを設定することができます。パスワードには、 [Supervisor]と[User]の2つのレベルがあります。[Supervisor] レベルのパスワードでSETUPを起動した場合、すべての項目の変更が できます。[Supervisor]のパスワードが設定されている場合、 [User]レベルのパスワードでは、設定内容を変更できる項目が限られ

「USEI」レベルのバスソートでは、設定内容を変更できる項目が限られます。

- OS (オペレーティングシステム)をインストールする前にパスワード を設定しないでください。
- SETUPは、最新のバージョンがインストールされています。このため 設定画面が本書で説明している内容と異なる場合があります。設定項目 については、オンラインヘルプを参照するか、保守サービス会社に問い 合わせてください。
- SETUPはExitメニューまたは<Esc>、<F10>キーで必ず終了してく ださい。SETUPを起動した状態でパワーオフ、リセットを行った場合 にはSETUPの設定が正しく更新されないことがあります。

## 起 動

本体の電源をONにするとディスプレイ装置の画面にPOST(Power On Self-Test)の実行内容が表示されます。「NEC」ロゴが表示された場合は、<Esc>キーを押してください。

しばらくすると、次のメッセージが画面左下に表示されます。

#### Press <F2> to enter SETUP

ここで<F2>キーを押すと、SETUPが起動してMainメニュー画面を表示します。

以前にSETUPを起動してパスワードを設定している場合は、パスワードを入力する画面が表示されます。パスワードを入力してください。

#### Enter password E

J

パスワードの入力は、3回まで行えます。3回とも誤ったパスワードを入力すると、本装置は 動作を停止します(これより先の操作を行えません)。電源をOFFにしてください。

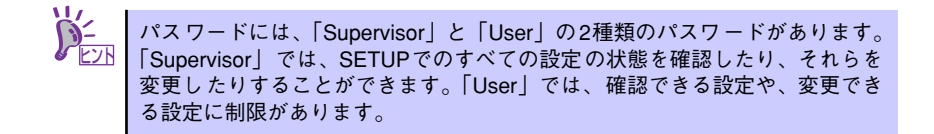

## キーと画面の説明

キーボード上の次のキーを使ってSETUPを操作します(キーの機能については、画面下にも 表示されています)。

|         |              |                                                                                                    |                                                                                                    |                                                                                                    |                                             |                      | J                    | 見在表示し                                         | している メニ                                             | ューを示す                |
|---------|--------------|----------------------------------------------------------------------------------------------------|----------------------------------------------------------------------------------------------------|----------------------------------------------------------------------------------------------------|---------------------------------------------|----------------------|----------------------|-----------------------------------------------|-----------------------------------------------------|----------------------|
| サブメニューが |              |                                                                                                    | Ph                                                                                                    | ioenix Trust                                                                                                    | tedCore                                     | (tm) Setu            | þ Utilit             | y                                             |                                                     |                      |
| あることを示す | $\mathbf{N}$ | Main                                                                                                    | Advanced                                                                                                    | Securi                                                                                                    | ty                                          | Server               | Bo                   | oot                                           | Exit                                                | オンライン                |
| 設定項目    |              | System Manag<br>Console Red<br>Event Log Co<br>Assert NMI of<br>Assert NMI of<br>ReB-2 Policy<br>Boot Monitor<br>Thermal Sens<br>BMC IRQ:<br>Post Error F<br>AC-LINK:<br>Power ON Del<br>Platform Event<br>Commentation Sense<br>Platform Event<br>Commentation Sense<br>Platform Event<br>Commentation Sense<br>Platform Event<br>Commentation Sense<br>Commentation Sense<br>Commentati | gement<br>irection<br>onfiguration<br>on PERR:<br>on SERR:<br>/:<br>ring Policy:<br>sor:<br>Pause:<br>Lay Time:<br>ent Filtering | [Enabled<br>Enabled<br>Disable<br>Disabled<br>ERetry 3<br>EFRabled<br>ELAST ST.<br>ERabled<br>ELAST ST.<br>E 20J<br>E Enabled | )<br>BSP]<br>d]<br>times]<br>]<br>ate]<br>] |                      |                      | Item 5<br>Additiona<br>view serv<br>features. | Specific Help<br>Il setup menus i<br>rer management | ヘルフ<br>ウィンドウ         |
|         |              | F1 Help<br>Esc Exit                                                                                                    | †↓ Select<br>←→ Select                                                                                                    | t Item<br>t Menu                                                                                                    | - /+<br>Enter                               | Change V<br>Select 🕨 | /alues<br>▶ Sub-Mo   | F9<br>enu F10                                 | Setup Default<br>Save and Exit                      | s                    |
|         |              | キーの機能調                                                                                                    | 说明                                                                                                    | パラメー                                                                                                    | <b>・</b><br>-タ (j                           | 選択する                 | と文字                  | が反転す                                          | る*)                                                 |                      |
|         |              |                                                                                                    |                                                                                                    | * 自動<br>報の<br>項目(                                                                                                    | 的にコ<br>表示の<br>はグレ                           | ンフィク<br>みやパス<br>ーアウ  | ゲレーシ<br>スワート<br>トされた | ションされ<br>ドの設定に<br>に表示にな                       | れたものや検(<br>こより変更が<br>なります。                          | 出されたもの、情<br>許可されていない |

- □ カーソルキー(↑、↓)
   画面に表示されている項目を選択します。文字の表示が反転している項目が現在選択されています。
- □ カーソルキー (←、→)
   MainやAdvanced、Security、Server、Boot、Exitなどのメニューを選択します。
- <->キー/<+>キー 選択している項目の値(パラメータ)を変更します。サブメニュー(項目の前に
   「▶」がついているもの)を選択している場合、このキーは無効です。
- □ <Enter>キー 選択したパラメータの決定を行うときに押します。
- □ <Esc>キー ひとつ前の画面に戻ります。また値を保存せずにSETUPを終了します。
- □ <F9>キー 現在表示している項目のパラメータをデフォルトのパラメータに戻します(出荷時 のパラメータと異なる場合があります)。
- □ <F10>キー SETUPの設定内容を保存し、SETUPを終了します。

## 設定例

次にソフトウェアと連携した機能や、システムとして運用するときに必要となる機能の設定例 を示します。

#### 日付・時刻関連

 $[Main] \rightarrow [System Time], [System Date]$ 

#### 管理ソフトウェアとの連携関連

#### 「ESMPRO/ServerManager」を使ってネットワーク経由で本体の電源を制御する

[Advanced] → [Advanced Chipset Control] → [Wake On LAN/PME] → [Enabled]

#### UPS関連

#### UPSと電源連動(リンク)させる

- UPSから電源が供給されたら常に電源をONさせる 「Server」→「AC-LINK」→「Power On」
- POWERスイッチを使ってOFFにしたときは、UPSから電源が供給されても電源を OFFのままにする 「Server」→「AC-LINK」→「Last State」
- UPSから電源が供給されても電源をOFFのままにする 「Server」→「AC-LINK」→「Stay Off」

#### 起動関連

#### 本体に接続している起動デバイスの順番を変える

「Boot」→起動順序を設定する

#### POSTの実行内容を表示する

「Advanced」→「Boot-time Diagnostic Screen」→「Enabled」 「NEC」ロゴの表示中に<Esc>キーを押しても表示させることができます。

#### リモートウェイクアップ機能を利用する

| モデムから:      | $ \begin{bmatrix} Advanced \end{bmatrix} \rightarrow \begin{bmatrix} Advanced Chipset Control \end{bmatrix} \\ \rightarrow \begin{bmatrix} Wake On Ring \end{bmatrix} \rightarrow \begin{bmatrix} Enabled \end{bmatrix} $   |
|-------------|----------------------------------------------------------------------------------------------------|
| LANから:      | $\begin{bmatrix} Advanced \end{bmatrix} \rightarrow \begin{bmatrix} Advanced Chipset Control \end{bmatrix} \\ \rightarrow \begin{bmatrix} Wake On LAN/PME \end{bmatrix} \rightarrow \begin{bmatrix} Enabled \end{bmatrix}$  |
| PCIデバイスから:  | $\begin{bmatrix} Advanced \end{bmatrix} \rightarrow \begin{bmatrix} Advanced Chipset Control \end{bmatrix} \\ \rightarrow \begin{bmatrix} Wake On LAN/PME \end{bmatrix} \rightarrow \begin{bmatrix} Enabled \end{bmatrix}$  |
| RTCのアラームから: | $\begin{bmatrix} Advanced \end{bmatrix} \rightarrow \begin{bmatrix} Advanced Chipset Control \end{bmatrix}$ $\rightarrow \begin{bmatrix} Wake On RTC Alarm \end{bmatrix} \rightarrow \begin{bmatrix} Enabled \end{bmatrix}$ |

#### HWコンソール端末から制御する

「Server」→「Console Redirection」→ それぞれの設定をする

#### メモリ関連

#### 搭載しているメモリ(DIMM)の状態を確認する

「Advanced」→「Memory Configuration」→「DIMM #n Status」→表示を確認する (n: 1~2)

#### メモリ(DIMM)のエラー情報をクリアする

「Advanced」→「Memory Configuration」→「Memory Retest」→ 「Yes」→再起動 するとクリアされる

CPU関連

#### 搭載しているCPUの状態を確認する

「Main」→「Processor Settings」→ 表示を確認する

画面に表示されている CPU番号とマザーボード上のソケットの位置は上図のように対応 しています。

#### CPUのエラー情報をクリアする

「Main」→「Processor Settings」→「Processor Retest」→「Yes」→ 再起動すると クリアされる

#### キーボード関連

#### Numlockを設定する

「Advanced」→「NumLock」→「On」(有効) / 「Off」(無効:初期値)

#### イベントログ関連

#### イベントログをクリアする

 $[Server] \rightarrow [Event Log Configuration] \rightarrow [Clear All Event Logs] \rightarrow [Enter] \rightarrow [Yes]$ 

#### セキュリティ関連

#### BIOSレベルでのパスワードを設定する

「Security」→「Set Supervisor Password」→ パスワードを入力する 管理者パスワード (Supervisor)、ユーザーパスワード (User) の順に設定します

#### 外付けデバイス関連

#### I/Oポートに対する設定をする

「Advanced」→「Peripheral Configuration」→ それぞれのI/Oポートに対して設定をする

#### 内蔵デバイス関連

#### 本装置内蔵のPCIデバイスに対する設定をする

「Advanced」→「PCI Configuration」→ それぞれのデバイスに対して設定をする

#### ディスクアレイコントローラボードを取り付ける

「Advanced」→ [PCI Configuration] → [PCI Slot n Option ROM] → [Enabled] n: PCIスロットの番号

#### ハードウェアの構成情報をクリアする(内蔵デバイスの取り付け/取り外しの後)

「Advanced」→「Reset Configuration Data」→「Yes」→再起動するとクリアされる

#### 設定内容のセーブ関連

#### BIOSの設定内容を保存する

[Exit] → [Exit Saving Changes]

#### 変更したBIOSの設定を破棄する

「Exit」→「Exit Discarding Changes」または「Discard Changes」

#### BIOSの設定をデフォルトの設定に戻す(出荷時の設定とは異なる場合があります)

「Exit」 → 「Load Setup Defaults」

#### 現在の設定内容を保存する

 $[\mathsf{Exit}] \to [\mathsf{Save Changes}]$ 

#### 現在の設定内容をカスタムデフォルト値として保存する

[Exit] → [Save Custom Defaults]

#### カスタムデフォルト値をロードする

FExit → FLoad Custom Defaults

## パラメータと説明

SETUPには大きく6種類のメニューがあります。

- Mainメニュー (→39ページ)
- Advancedメニュー (→41ページ)
- Securityメニュー (→47ページ)
- Serverメニュー (→49ページ)
- Bootメニュー (→54ページ)
- Exitメニュー (→55ページ)

このメニューの中からサブメニューを選択することによって、さらに詳細な機能の設定ができます。次に画面に表示されるメニュー別に設定できる機能やパラメータ、出荷時の設定を説明 します。

## Main

SETUPを起動すると、はじめにMainメニューが表示されます。項目の前に「▶」がついているメニューは、選択して<Enter>キーを押すとサブメニューが表示されます。

| Phoenix TrustedCore(tm) Setup Utility |                        |                             |                              |                                                                                                    |                                                            |  |
|---------------------------------------|------------------------|-----------------------------|------------------------------|----------------------------------------------------------------------------------------------------|------------------------------------------------------------|--|
| Main                                  | Advanced               | Security                    | Server                       | Boot                                                                                                   | Exit                                                       |  |
|                                       |                        | 5 40.50                     |                              |                                                                                                    | Item Specific Help                                         |  |
| System Tim<br>System Dat              | e:<br>e:               | L(14:18:58)<br>C04/04/20(   | D63                          | <ta<br><en< td=""><td>b&gt;, <shift-tab>, or<br/>ter&gt; selects field.</shift-tab></td></en<></ta<br> | b>, <shift-tab>, or<br/>ter&gt; selects field.</shift-tab> |  |
| SATA Port                             | 1                      | ENone]                      |                              |                                                                                                    |                                                            |  |
| SATA Port                             | 2                      | ENone]                      |                              |                                                                                                    |                                                            |  |
| ▶ Processor                           | Settings               |                             |                              |                                                                                                    |                                                            |  |
| Language:                             |                        | EEnglish                    | (US)]                        |                                                                                                    |                                                            |  |
|                                       |                        |                             |                              |                                                                                                    |                                                            |  |
|                                       |                        |                             |                              |                                                                                                    |                                                            |  |
|                                       |                        |                             |                              |                                                                                                    |                                                            |  |
|                                       |                        |                             |                              |                                                                                                    |                                                            |  |
| F1 Help<br>Esc Exit                   | †↓ Select<br>←→ Select | t Item – /+<br>t Menu Enter | Change Valu<br>r Select ▶ Su | ues<br>Ib-Menu                                                                                         | F9 Setup Defaults<br>F10 Save and Exit                     |  |

Mainメニューの画面上で設定できる項目とその機能を示します。

| 項目                 | パラメータ          | 説明                     |
|--------------------|----------------|------------------------|
| System Time        | HH:MM:SS       | 時刻の設定をします。             |
| System Date        | MM/DD/YYYY     | 日付の設定をします。             |
| SATA Port 1        | -              | それぞれのチャネルに接続されているデバ    |
| SATA Port 2        |                | イスの情報をサブメニューで表示します。    |
|                    |                | 一部設定を変更できる項目がありますが、    |
|                    |                | 出荷時の設定のままにしておいてください。   |
| Processor Settings | -              | プロセッサ(CPU)に関する情報や設定をする |
|                    |                | 画面を表示します(40ページ参照)。     |
| Language           | [English (US)] | SETUPで表示する言語を選択します。    |
|                    | Français       |                        |
|                    | Deutsch        |                        |
|                    | Español        |                        |
|                    | Italiano       |                        |

[ ]: 出荷時の設定

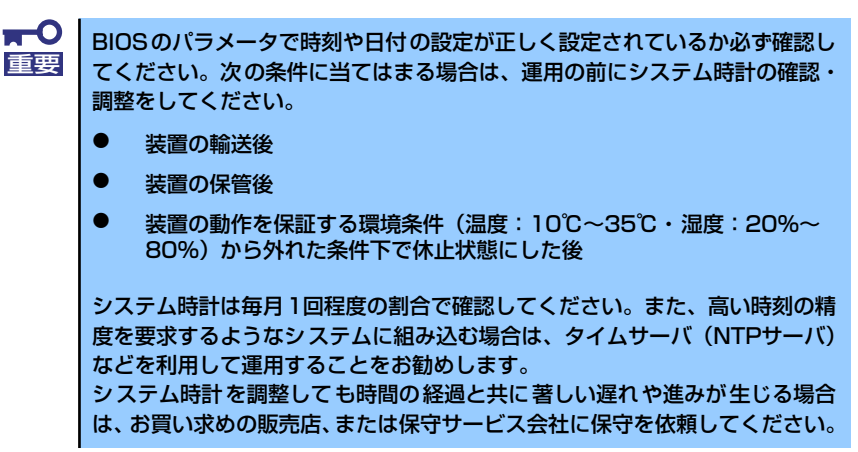

### Processor Settingsサブメニュー

Mainメニューで「Processor Settings」を選択すると、以下の画面が表示されます。

| Phoenix TrustedCore(tm) Setup Utility             |                                              |                                               |  |  |  |
|---------------------------------------------------|----------------------------------------------|-----------------------------------------------|--|--|--|
| Main                                              |                                              |                                               |  |  |  |
| Processor Setting                                 | JS                                           | Item Specific Help                            |  |  |  |
| Processor Retest:                                 | [ <mark>No</mark> ]                          | Select 'Yes' , BIOS will<br>clear historical  |  |  |  |
| Processor Speed Setting:                          | 3000 MHz                                     | processor status and<br>retest all processors |  |  |  |
| Processor 1 CPUID:                                | 06F5                                         | on next boot.                                 |  |  |  |
| Processor i L2 Cache:                             | IUZ4 KB                                      |                                               |  |  |  |
| Execute Disable Bit:                              | [Disabled]                                   |                                               |  |  |  |
| Intel(R) Virtualization Tech:                     | [Disabled]                                   |                                               |  |  |  |
|                                                   |                                              |                                               |  |  |  |
|                                                   |                                              |                                               |  |  |  |
|                                                   |                                              |                                               |  |  |  |
|                                                   |                                              |                                               |  |  |  |
|                                                   |                                              |                                               |  |  |  |
|                                                   |                                              |                                               |  |  |  |
| F1 Help ↑↓ Select Item<br>Esc Exit ←→ Select Menu | – /+ Change Values<br>Enter Select ▶ Sub-Men | F9 Setup Defaults<br>u F10 Save and Exit      |  |  |  |

項目については次の表を参照してください。

| 項目                           | パラメータ         | 説明                             |
|------------------------------|---------------|--------------------------------|
| Processor Retest             | [No]          | プロセッサのエラー情報をクリアし、次回            |
|                              | Yes           | 起動時にすべてのプロセッサに対してテス            |
|                              |               | トを行います。このオプションは次回起動            |
|                              |               | 後に自動的に「No」に切り替わります。            |
| Processor Speed Setting      | _             | 搭載しているプロセッサのクロック速度を            |
|                              |               | 表示します。                         |
| Processor 1 CPU ID           | 数値(0xxx)      | 数値の場合はプロセッサ1のIDを示します。          |
|                              | Disabled      | 「Disabled」はプロセッサの故障、「Not       |
|                              | Not Installed | Installed」は取り付けられていないことを示      |
|                              |               | します(表示のみ)。                     |
| Processor 1 L2 Cache         | -             | プロセッサ1の二次キャッシュサイズを表示           |
|                              |               | します(表示のみ)。                     |
| Execute Disable Bit          | [Disabled]    | Execute Disable Bit機能をサポートしている |
|                              | Enabled       | CPUのみ表示されます。この機能を使用す           |
|                              |               | るかどうかを設定します。                   |
| Intel(R) Virtualization Tech | [Disabled]    | インテルプロセッサーが提供する「仮想化            |
|                              | Enabled       | 技術」の機能の有効/無効を設定します。            |

[ ]: 出荷時の設定

## Advanced

カーソルを「Advanced」の位置に移動させると、Advancedメニューが表示されます。

項目の前に「▶」がついているメニューは、選択して<Enter>キーを押すとサブメニューが表示されます。

| Phoenix TrustedCore(tm) Setup Utility                                                                                                    |                                                                                                    |                                          |                            |                         |                                               |
|----------------------------------------------------------------------------------------------------|----------------------------------------------------------------------------------------------------|------------------------------------------|----------------------------|-------------------------|-----------------------------------------------|
| Main                                                                                                    | Advanced                                                                                                    | Security                                 | Server                     | Boot                    | Exit                                          |
|                                                                                                    |                                                                                                    |                                          |                            | :                       | Item Specific Help                            |
| <pre>&gt; Memory Configu<br/>&gt; PCI Configu<br/>&gt; Peripheral<br/>&gt; Advanced Ch<br/>Boot-time D<br/>Reset Confi<br/>NumLock:<br/>Memory/Proc</pre> | iguration<br>ration<br>Configuraion<br>ipset Control<br>iagnostic Scree<br>guration Data:<br>essor Error:        | en: [Disabled<br>[No]<br>[Off]<br>[Boot] | J                          | Addin<br>menu:<br>Memor | tional setup<br>s to configure<br>ry devices. |
| F1 Help<br>Esc Exit                                                                                                    | $\begin{array}{c} \uparrow \downarrow & \text{Select I} \\ \leftarrow \rightarrow & \text{Select N} \end{array}$ | item – /+<br>Ienu Enter                  | Change Valu<br>Select ▶ Su | ues<br>ub-Menu          | F9 Setup Defaults<br>F10 Save and Exit        |

項目については次の表を参照してください。

| 項目                             | パラメータ                 | 説 明                                                                                                    |
|--------------------------------|-----------------------|----------------------------------------------------------------------------------------------------|
| Boot-time Diagnostic<br>Screen | [Disabled]<br>Enabled | 「Enabled」に設定すると、POSTの内容を<br>画面に表示します。「Disabled」に設定する<br>とNECロゴでPOSTの表示を隠します。<br>Console Redirection中は「Disabled」に設<br>定できません。 |
| Reset Configuration Data       | [No]<br>Yes           | Configuration Data(POSTで記憶している<br>システム情報)をクリアするときは「Yes」<br>に設定します。装置の起動後にこのパラ<br>メータは「No」に切り替わります。                           |
| NumLock                        | On<br>[Off]           | システム起動時にNumlockの有効/無効を設<br>定します。                                                                                             |
| Memory/Processor Error         | [Boot]<br>Halt        | POSTでメモリまたはプロセッサに異常を検出<br>した際のPOST終了後の動作を選択します。<br>「Boot」でオペレーティングシステムをそのま<br>ま起動します。「Halt」で動作を停止します。                        |

[ ]: 出荷時の設定

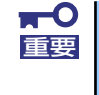

Reset Configuration Dataを「Yes」に設定すると、ブートデバイスの情報 もクリアされます。Reset Configuration Dataを「Yes」に設定する前に、 必ず設定されているブートデバイスの順番を記録し、Exit Saving Changes で再起動後、BIOSセットアップメニューを起動して、ブートデバイスの順番 を設定し直してください。

### Memory Configurationサブメニュー

Advancedメニューで「Memory Configuration」を選択すると、以下の画面が表示されます。

| P                                                                                                    | hoenix TrustedCore(tm) Setup Utilit                           | у                                        |
|----------------------------------------------------------------------------------------------------|---------------------------------------------------------------|------------------------------------------|
| Advanced                                                                                                    |                                                               |                                          |
| Memory Co                                                                                                    | onfiguration                                                  | Item Specific Help                       |
| System Memory:<br>Extended Memory:<br>DIMM #1 Status:<br>DIMM #2 Status:<br>Memory Retest:<br>Extended RAM Step: | 601 KB<br>522752 KB<br>Normal<br>Normal<br>[No]<br>[Disabled] | Enables DIMM sparing<br>feature.         |
|                                                                                                    |                                                               |                                          |
| F1 Help ↑↓ Select<br>Esc Exit ←→ Select                                                                          | Item – /+ Change Values<br>Menu Enter Select ▶ Sub-Menu       | F9 Setup Defaults<br>u F10 Save and Exit |

項目については次の表を参照してください。

| 項目                  | パラメータ          | 説 明                               |
|---------------------|----------------|-----------------------------------|
| System Memory       | -              | 基本メモリの容量を表示します。                   |
| Extended Memory     | -              | 拡張メモリの容量を表示します。                   |
| DIMM #1 - #2 Status | Normal         | メモリの現在の状態を表示します。                  |
|                     | Disabled       | 「Normal」はメモリが正常であることを示し           |
|                     | Not Installed  | ます。「Disabled」は故障していることを、          |
|                     |                | 「Not Installed」はメモリが取り付けられて       |
|                     |                | いないことを示します(表示のみ)。                 |
| Memory Retest       | [No]           | メモリのエラー情報をクリアし、次回起動               |
|                     | Yes            | 時にすべてのDIMMに対してテストを行いま             |
|                     |                | す。このオプションは次回起動後に自動的               |
|                     |                | に「No」に切り替わります。                    |
| Extended RAM Step   | 1MB            | 「1MB」は1M単位にメモリテストを行いま             |
|                     | 1KB            | す。「1KB」は1K単位にメモリテストを行い            |
|                     | Every Location | ます。「Every Location」はすべてにメモリ       |
|                     | [Disabled]     | テストを行います。メモリテスト中はス                |
|                     |                | ペースキーのみ有効となり <f2>、<f4>、</f4></f2> |
|                     |                | <f12>、<esc>キーは無視されます。</esc></f12> |

: 出荷時の設定

## PCI Configurationサブメニュー

Advanced メニューで「PCI Configuration」を選択すると、以下の画面が表示されます。項目の前に「▶」がついているメニューは、選択して<Enter>キーを押すとサブメニューが表示されます。

| Phoenix TrustedCore(tm) Setup Utility                                 |                                            |                                                                        |  |  |
|-----------------------------------------------------------------------|--------------------------------------------|------------------------------------------------------------------------|--|--|
| Advanced                                                              |                                            |                                                                        |  |  |
| PCI Configu                                                           | ration                                     | Item Specific Help                                                     |  |  |
| ▶ Onboard Video Controller<br>▶ Onboard LAN<br>PCI Slot 1 Option ROM: | [Enabled]                                  | Additional setup<br>menus to configure<br>onboard Video<br>controller. |  |  |
| F1 Help ↑↓ Select Item<br>Esc Exit ←→ Select Menu                     | – /+ Change Values<br>Enter Select⊧Sub-Men | F9 Setup Defaults<br>u F10 Save and Exit                               |  |  |

項目については次の表を参照してください。

| 項目                    | パラメータ     | 説明                     |
|-----------------------|-----------|------------------------|
| PCI Slot 1 Option ROM | [Enabled] | PCIボード上のオプションROMの展開を有効 |
|                       | Disabled  | にするか無効にするかを設定します。      |

[ ]: 出荷時の設定

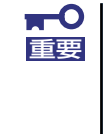

ディスクアレイコントローラやLANボード(ネットワークブート)、Fibre Channelコントローラで、OSがインストールされたハードディスクドライブ を接続しない場合は、そのPCIスロットのオプションROM展開を「Disabled」 に設定してください。

#### Onboard Video Controllerサブメニュー

| 項目                  | パラメータ                 | 説明                                |
|---------------------|-----------------------|-----------------------------------|
| Onboard VGA Control | Disabled<br>[Enabled] | オンボード上のビデオコントローラの有効/<br>無効を設定します。 |

: 出荷時の設定

#### Onboard LANサブメニュー

| 項目                   | パラメータ     | 説明                     |
|----------------------|-----------|------------------------|
| Onboard LAN1 Control | Disabled  | オンボード上のLANコントローラの有効/無  |
|                      | [Enabled] | 効を設定します。               |
| Onboard LAN2 Control | Disabled  | オンボード上のLANコントローラの有効/無  |
|                      | [Enabled] | 効を設定します。               |
| LAN1 Option ROM Scan | [Enabled] | オンボード上のLANコントローラ1のBIOS |
|                      | Disabled  | の展開の有効/無効を設定します。       |
| LAN2 Option ROM Scan | [Enabled] | オンボード上のLANコントローラ2のBIOS |
|                      | Disabled  | の展開の有効/無効を設定します。       |

[ ]: 出荷時の設定

## Peripheral Configurationサブメニュー

Advancedメニューで「Peripheral Configuration」を選択すると、以下の画面が表示されます。

| Phoenix TrustedCore(tm) Setup Utility                      |                                             |                                            |  |  |  |
|------------------------------------------------------------|---------------------------------------------|--------------------------------------------|--|--|--|
| Advanced                                                   |                                             |                                            |  |  |  |
| Peripheral Confi                                           | Peripheral Configuration                    |                                            |  |  |  |
| Serial Port B:<br>Base I/O address:<br>Interrupt:          | [ <mark>Enabled]</mark><br>[2F8]<br>[IRQ 3] | Configure Serial Port B<br>using options : |  |  |  |
| USB Controller:<br>USB 2.0 Controller                      | [Enabled]<br>[Enabled]                      | No configuration                           |  |  |  |
| Serial ATA:<br>Native Mode Operation:<br>SATA RAID Enable: | EEnabled]<br>[Auto]<br>[Disabled]           | User configuration                         |  |  |  |
| F1 Help ↑↓ Select Item<br>Esc Exit ←→ Select Menu          | – /+ Change Values<br>Enter Select⊳Sub-Mer  | F9 Setup Defaults<br>nu F10 Save and Exit  |  |  |  |

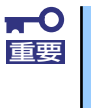

割り込みベースI/Oアドレスが他と重複しないように注意してください。設定 した値が他のリソースで使用されている場合は黄色の「\*」が表示されます。 黄色の「\*」が表示されている項目は設定し直してください。

| 項目                                | パラメータ                      | 説 明                                                                                                    |
|-----------------------------------|----------------------------|----------------------------------------------------------------------------------------------------|
| Serial Port B                     | Disabled<br>[Enabled]      | シリアルポートBの有効/無効を設定します。                                                                                                    |
| Serial Port B<br>Base I/O address | 3F8<br>[2F8]<br>3E8<br>2E8 | シリアルポートBのためのベースI/Oアドレ<br>スを設定します。                                                                                                    |
| Serial Port B<br>Interrupt        | (IRQ 3)<br>IRQ 4           | シリアルポートBのための割り込みを設定し<br>ます。                                                                                                    |
| USB Controller                    | Disabled<br>[Enabled]      | USB Deviceの有効/無効を設定します。                                                                                                    |
| USB 2.0 Controller                | Disabled<br>[Enabled]      | USB2.0の有効/無効を設定します。                                                                                                    |
| Serial ATA                        | Disabled<br>[Enabled]      | マザーボード上のシリアルATAコントロー<br>ラの有効/無効を設定します。                                                                                                    |
| Native Mode Operation             | [Auto]<br>Serial ATA       | Native Mode Deviceを選択することができ<br>ます。                                                                                                    |
| SATA RAID Enable                  | [Disabled]                 | <ul> <li>オンボード上のSATAコントローラを使った</li> <li>ハードディスクドライブのRAID(ディスク</li> <li>アレイ)の有効/無効を設定します。</li> <li>本装置は未サポートのため、設定を変更す</li> <li>ることはできません。</li> <li>注:異なる設定でSATAハードディスクドラ</li> <li>イブから起動するとデータが壊れるおそ</li> <li>れがあります。</li> </ul> |

: 出荷時の設定

### Advanced Chipset Controlサブメニュー

Advancedメニューで「Advanced Chipset Control」を選択すると、以下の画面が表示されます。

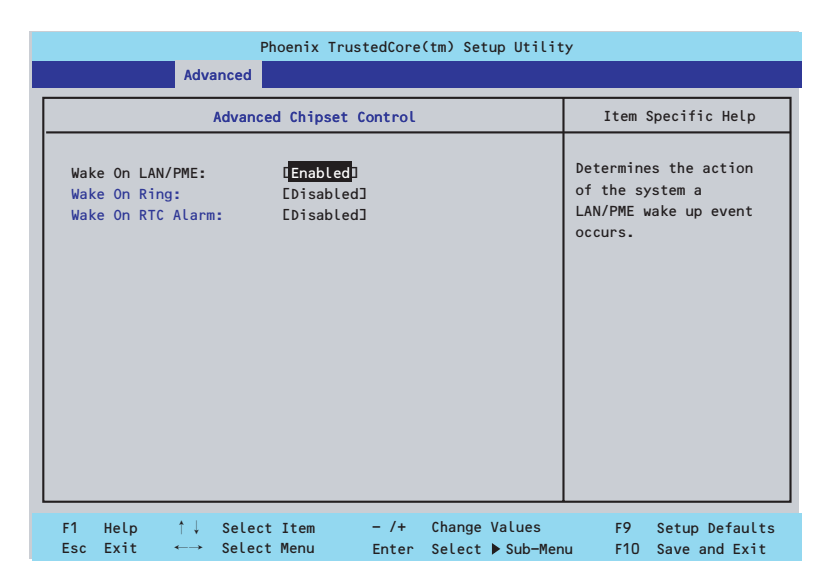

項目については次の表を参照してください。

| 項目                | パラメータ      | 説明                               |
|-------------------|------------|----------------------------------|
| Wake On LAN/PME   | Disabled   | 標準装備のネットワークまたはPCIデバイス            |
|                   | [Enabled]  | (PCI Power ManagementをEnabledにする |
|                   |            | インベント)によるリモートパワーオン機能             |
|                   |            | の有効/無効を設定します。                    |
| Wake On Ring      | [Disabled] | シリアルポート(モデム)を介したリモー              |
|                   | Enabled    | トパワーオン機能の有効/無効を設定しま              |
|                   |            | す。                               |
| Wake On RTC Alarm | [Disabled] | リアルタイムクロックのアラーム機能を               |
|                   | Enabled    | 使ったリモートパワーオン機能の有効/無効             |
|                   |            | を設定します。                          |

[ ]: 出荷時の設定

## Security

カーソルを「Security」の位置に移動させると、Securityメニューが表示されます。

|   | Phoenix TrustedCore(tm) Setup Utility      |                                                                  |                                                                              |                                              |                                                               |               |        |        |                                          |                                                             |
|---|--------------------------------------------|------------------------------------------------------------------|------------------------------------------------------------------------------|----------------------------------------------|---------------------------------------------------------------|---------------|--------|--------|------------------------------------------|-------------------------------------------------------------|
|   | Ma                                         | in                                                               | Adva                                                                         | nced                                         | Securi                                                        | ty            | Server | В      | oot                                      | Exit                                                        |
|   | Supe<br>User<br>Set<br>Set<br>Pass<br>Fixe | ervisor<br>r Passwo<br>Supervi<br>User Pa<br>sword or<br>ed disk | Passwo<br>ord Is<br>isor Pa<br>assword<br>h boot                             | ord Is:<br>:<br>assword<br>d<br>:<br>sector: | Clear<br>Clear<br>[Enter]<br>[Enter]<br>[Disabled<br>[Normal] | ]             |        |        | Item<br>Supervis<br>controls<br>setup ut | Specific Help<br>sor Password<br>s access to the<br>cility. |
|   | Powe                                       | er Switc                                                         | ch Inh                                                                       | ibit:                                        | EDisabled                                                     | ]             |        |        |                                          |                                                             |
| F | 1<br>sc                                    | Help<br>Exit                                                     | $\begin{array}{c} \uparrow \downarrow \\ \leftarrow \rightarrow \end{array}$ | Select<br>Select                             | Item<br>Menu                                                  | - /+<br>Enter | Change | Values | F9                                       | Setup Defaults<br>Save and Exit                             |

Set Supervisor PasswordもしくはSet User Passwordのどちらかで<Enter>キーを押すと パスワードの登録/変更画面が表示されます。 ここでパスワードの設定を行います。

| <b>▼</b> 0<br>重要 | • | 「User Password」は、「Supervisor Password」を設定していない<br>と設定できません。 |
|------------------|---|-------------------------------------------------------------|
|                  | • | OSのインストール前にパスワードを設定しないでください。                                |
|                  | • | パスワードを忘れてしまった場合は、お買い求めの販売店または保守<br>サービス会社にお問い合わせください。       |

各項目については次の表を参照してください。

| 項目                      | パラメータ     | 説明                                                                                                    |
|-------------------------|-----------|----------------------------------------------------------------------------------------------------|
| Supervisor Password Is  | Clear     | スーパーバイザパスワードが設定されてい                                                                                                    |
|                         | Set       | るかどうかを示します(表示のみ)。                                                                                                    |
| User Password Is        | Clear     | ユーザーパスワードが設定されているかど                                                                                                    |
|                         | Set       | うかを示します(表示のみ)。                                                                                                    |
| Set Supervisor Password | 8文字までの英数字 | <enter>キーを押すとスーパーバイザのパス<br/>ワード入力画面になります。このパスワー<br/>ドですべてのSETUPメニューにアクセスで<br/>きます。この設定は、SETUPを起動したと<br/>きのパスワードの入力で「Supervisor」で<br/>ログインしたときのみ設定できます。</enter> |
| Set User Password       | 8文字までの英数字 | <enter>キーを押すとユーザーのパスワード<br/>入力画面になります。このパスワードでは<br/>SETUPメニューのアクセスに制限がありま<br/>す。この設定は、SETUPを起動したときの<br/>パスワードの入力で「Supervisor」でログ<br/>インしたときのみ設定できます。</enter>   |

| 項目                     | パラメータ         | 説明                    |
|------------------------|---------------|-----------------------|
| Password on boot       | [Disabled]    | 起動時にパスワードの入力を行う/行わな   |
|                        | Enabled       | いの設定をします。先にスーパバイザのパ   |
|                        |               | スワードを設定する必要があります。もし、  |
|                        |               | スーパーバイザのパスワードが設定されて   |
|                        |               | いて、このオプションが無効の場合はBIOS |
|                        |               | はユーザーが起動していると判断します。   |
| Fixed disk boot sector | [Normal]      | IDEハードディスクドライブに対する書き込 |
|                        | Write Protect | みを防ぎます。本装置ではIDEハードディス |
|                        |               | クドライブをサポートしていません。     |
| Power Switch Inhibit   | [Disabled]    | パワースイッチの機能を有効にするか無効   |
|                        | Enabled       | にするかを設定します。           |
|                        |               | なお、強制電源OFF(4秒押し)は無効にで |
|                        |               | きません。                 |

[ ]: 出荷時の設定

## Server

カーソルを「Server」の位置に移動させると、Serverメニューが表示されます。

|                                                                                                    | Phoenix TrustedCore(tm) Setup Utility                                                                                                    |                                                                                                    |                                                                                                    |                                                                    |                  |                   |                                           |                                                      |
|----------------------------------------------------------------------------------------------------|----------------------------------------------------------------------------------------------------|----------------------------------------------------------------------------------------------------|----------------------------------------------------------------------------------------------------|--------------------------------------------------------------------|------------------|-------------------|-------------------------------------------|------------------------------------------------------|
|                                                                                                    | Main                                                                                                    | Advanced                                                                                                    | Securi                                                                                                    | ty                                                                 | Server           | B                 | oot                                       | Exit                                                 |
| <ul> <li>S;</li> <li>C(</li> <li>E<sup>1</sup></li> <li>A:</li> <li>FI</li> <li>Bi</li> <li>Bi</li> <li>Pi</li> <li>A:</li> <li>Pi</li> <li>Pi</li> <li>Pi</li> </ul> | vstem Mana<br>onsole Rec<br>vent Log C<br>ssert NMI<br>Ssert NMI<br>RB-2 Polic<br>oot Monitc<br>oot Monitc<br>oot Monitc<br>sot Error<br>S-LINK:<br>ower ON De<br>Latform Ev | igement<br>lirection<br>configuration<br>on PERR:<br>on SERR:<br>cy:<br>pring Policy:<br>isor:<br>Pause:<br>clay Time:<br>rent Filtering | [ <mark>Enablec</mark><br>[Enablec<br>[Disable<br>[Retry 3<br>[Enablec<br>[IR@ 11]<br>[Enablec<br>[Last St<br>[ 20]<br>g: [Enablec | ]<br>)<br>)<br>)<br>)<br>)<br>)<br>)<br>)<br>)<br>)<br>)<br>)<br>) |                  |                   | Item<br>Addition<br>view serv<br>features | Specific Help<br>al setup menus to<br>ver management |
| F1<br>Es                                                                                                    | Help<br>c Exit                                                                                                    | †↓ Sele<br>←→ Sele                                                                                                    | ct Item<br>ct Menu                                                                                                    | - /+<br>Enter                                                      | Change<br>Select | Values<br>▶ Sub-M | F9<br>enu F10                             | Setup Defaults<br>Save and Exit                      |

Server メニューで設定できる項目とその機能を示します。「System Management」と 「Console Redirection」、「Event Log Configuration」は選択後、<Enter>キーを押してサブ メニューを表示させてから設定します。

項目については次の表を参照してください。

| 項目                 | パラメータ              | 説 明                         |
|--------------------|--------------------|-----------------------------|
| Assert NMI on PERR | Disabled           | PCI PERRのサポートを設定します。        |
|                    | [Enabled]          |                             |
| Assert NMI on SERR | Disabled           | PCI SERRのサポートを設定します。        |
|                    | [Enabled]          |                             |
| FRB-2 Policy       | Disable FRB2 Timer | BSPでFRBレベル2のエラーが発生したとき      |
|                    | [Disable BSP]      | のプロセッサの動作を設定します。            |
|                    | Do Not Disable BSP |                             |
|                    | Retry 3 Times      |                             |
| Boot Monitoring    | [Disabled]         | 起動監視機能の有効/無効とタイムアウトま        |
|                    | 5 Minutes          | での時間を設定します。この機能を使用す         |
|                    | 10 Minutes         | る場合は、ESMPRO/ServerAgentをインス |
|                    | 15 Minutes         | トールしていないOSから起動する場合には、       |
|                    | 20 Minutes         | この機能を無効にしてください。             |
|                    | 25 Minutes         |                             |
|                    | 30 Minutes         |                             |
|                    | 35 Minutes         |                             |
|                    | 40 Minutes         |                             |
|                    | 45 Minutes         |                             |
|                    | 50 Minutes         |                             |
|                    | 55 Minutes         |                             |
|                    | 60 Minutes         |                             |

| 項目                       | パラメータ                                                 | 説明                                                                                                    |
|--------------------------|-------------------------------------------------------|----------------------------------------------------------------------------------------------------|
| Boot Monitoring Policy   | [Retry 3 times]<br>Retry Service Boot<br>Always Reset | 起動監視時にタイムアウトが発生した場合<br>の処理を設定します。<br>[Retry 3times]に設定すると、タイムアウト<br>の発生後にシステムをリセットし、OS起動<br>を3回まで試みます。<br>[Retry Service Boot]に設定すると、タイム<br>アウト発生後にシステムをリセットし、OS<br>起動を3回まで試行します。その後、サービ<br>スパーティション*から起動を3回試み、3回<br>とも失敗した場合は起動を停止します。<br>[Always Reset]に設定すると、タイムアウ<br>ト発生後にOS起動を常に試みます。 |
|                          |                                                       | <ul> <li>* システムにサービスパーティションが存<br/>在しない場合は、システムパーティショ<br/>ンからOS起動を無限に試みます。</li> </ul>                                                                                                    |
| Thermal Sensor           | Disabled<br>[Enabled]                                 | 温度センサ監視機能の有効/無効を設定しま<br>す。有効にすると、温度の異常を検出した<br>場合にPOSTの終わりでいったん停止しま<br>す。                                                                                                    |
| BMC IRQ                  | Disabled<br>[IRQ 11]                                  | BMC (ベースボードマネージメントコント<br>ローラ) に割り込みラインを割り当てるか<br>どうかを選択します。                                                                                                    |
| Post Error Pause         | Disabled<br>[Enabled]                                 | POSTの実行中にエラーが発生した際に、<br>POSTの終わりでPOSTをいったん停止する<br>かどうかを設定します。                                                                                                    |
| AC-LINK                  | Stay Off<br>[Last State]<br>Power On                  | ACリンク機能を設定します。AC電源が再度<br>供給されたときのシステムの電源の状態を<br>設定します(下表参照)。                                                                                                    |
| Power ON Delay Time(Sec) | [20] - 255                                            | DC電源をONにするディレイ時間を20秒か<br>ら255秒の間で設定します。AC-LINKで<br>「Last State」または「Power On」に設定<br>している場合に有効となります。                                                                                                    |
| Platform Event Filtering | Disabled<br>[Enabled]                                 | BMC(ペースボードマネージメントコント<br>ローラ)の通報機能の有効/無効を設定しま<br>す。                                                                                                    |

: 出荷時の設定

「AC-LINK」の設定と本装置のAC電源がOFFになってから再度電源が供給されたときの動作を次の表に示します。

| AC電道OFEの前の状態     | 設定       |            |          |  |  |  |
|------------------|----------|------------|----------|--|--|--|
|                  | Stay Off | Last State | Power On |  |  |  |
| 動作中              | Off      | On         | On       |  |  |  |
| 停止中(DC電源もOffのとき) | Off      | Off        | On       |  |  |  |
| 強制電源OFF*         | Off      | Off        | On       |  |  |  |

\* POWERスイッチを4秒以上押し続ける操作です。強制的に電源をOFFにします。

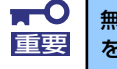

無停電電源装置 (UPS) を利用して自動運転を行う場合は「AC-LINK」の設定 を「Power On」にしてください。

## System Managementサブメニュー

Serverメニューで「System Management」を選択し、<Enter>キーを押すと、以下の画面が 表示されます。

| Phoeni                      | TrustedCore(tm) Setup Util | ity                                              |
|-----------------------------|----------------------------|--------------------------------------------------|
| System Manag                | ement                      | Item Specific Help                               |
| BIOS Version:               | xxxx                       | All items on this meenu<br>cannot be modified in |
| Board Part Number:          | *****                      | user mode. If any                                |
| Board Serial Number:        | xxxxxxx-xxxxxxxx           | items require changes,                           |
| System Part Number:         | xxxxxxx-xxxxxxxx           | please consult your                              |
| System Serial Number:       | xxxxxxx-xxxxxxx            | system Supervisor.                               |
| Chassis Part Number:        | xxxxxxx-xxxxxxx            |                                                  |
| Chassis Serial Number:      | xxxxxxx-xxxxxxx            |                                                  |
| Onboard LAN1 MAC Address:   | xx-xx-xx-xx-xx             |                                                  |
| Onboard LAN2 MAC Address:   | xx-xx-xx-xx-xx             |                                                  |
| Management LAN MAC Address: | xx-xx-xx-xx-xx             |                                                  |
| BMC Device ID:              | 01                         |                                                  |
| BMC Device Revision:        | 01                         |                                                  |
| BMC Firmware Revision:      | 01.00                      |                                                  |
| SDR Revision:               | 01.00                      |                                                  |
|                             | ŧ                          |                                                  |
| F1 Help ↑↓ Select Item      | – /+ Change Values         | F9 Setup Default                                 |

### 項目については次の表を参照してください。

| 項目                       | パラメータ | 説明                                                                            |
|--------------------------|-------|-------------------------------------------------------------------------------|
| BIOS Version             | —     | BIOSのパージョンを表示します(表示の                                                          |
|                          |       | $\partial \mathcal{H})_{\circ}$                                               |
| Board Part Number        | —     | 本装置のマザーボードの部品番号を表示し                                                           |
|                          |       | ます(表示のみ)。                                                                     |
| Board Serial Number      | —     | 本装置のマザーボードのシリアル番号を表                                                           |
|                          |       | 示します(表示のみ)。                                                                   |
| System Part Number       | —     | 本装置のシステムの部品番号を表示します                                                           |
|                          |       | (表示のみ)。                                                                       |
| System Serial Number     | —     | 本装置のシステムのシリアル番号を表示し                                                           |
|                          |       | ます(表示のみ)。                                                                     |
| Chassis Part Number      | —     | 本装置の筐体の部品番号を表示します(表                                                           |
|                          |       | 示のみ)。                                                                         |
| Chassis Serial Number    | —     | 本装置の筐体のシリアル番号を表示します                                                           |
|                          |       |                                                                               |
| Onboard LAN1 MAC         | _     | 標準装備のLANホート1のMACアドレスを                                                         |
| Address                  |       |                                                                               |
| Unboard LAN2 MAC         | _     | 標準装備のLANホート2のMACアドレスを                                                         |
|                          |       |                                                                               |
| Management LAN MAC       | _     | 「管理用LANホートのMACアトレスを表示し<br>ます(まーの1)                                            |
| Address                  |       | まり(衣小のみ)。                                                                     |
| BIVIC DEVICE ID          | _     | BINLのナハ1 スIDを衣示しま 9 (衣示の                                                      |
| DMC Davias Revision      |       | $\phi$                                                                        |
| BIVIC DEVICE REVISION    | _     | BMCのレビションを衣示します(衣示の                                                           |
| PMC Firmwore Devision    |       |                                                                               |
| DIVIC FILLIWALE REVISION |       | BIVICUD アームウェア レビションを衣示し<br>ます (表示のみ)                                         |
| SDR Revision             |       | ち y (衣小いい)。<br>センサデータレコードのレビジョンを主子                                            |
| SUN NEVISION             |       | レキオ (表示のみ)                                                                    |
|                          |       | $\frac{1}{2} \sqrt{2} \sqrt{2} \sqrt{2} \sqrt{2} \sqrt{2} \sqrt{2} \sqrt{2} $ |
| I IA NEVISIUIT           |       | フラットフォーム1 フフォスーフヨフエリ<br>  アのレビジョンを表示します (表示のみ)                                |
|                          |       | / いし こ / ヨ / ご 衣 小 し の タ (衣 小 0 / 0 / )。                                      |

## Console Redirectionサブメニュー

Serverメニューで「Console Redirection」を選択し、<Enter>キーを押すと、以下の画面が 表示されます。

|                                        | Phoenix TrustedCore(tm) Setup Utility                                                          |                            |                                                                           |                          |                  |                                                                  |                                                                      |  |
|----------------------------------------|------------------------------------------------------------------------------------------------|----------------------------|---------------------------------------------------------------------------|--------------------------|------------------|------------------------------------------------------------------|----------------------------------------------------------------------|--|
|                                        |                                                                                                |                            |                                                                           | Server                   |                  |                                                                  |                                                                      |  |
|                                        |                                                                                                | Console Redi               | rection                                                                   |                          |                  | Item S                                                           | Specific Help                                                        |  |
| BIC<br>ACF<br>Bau<br>Ter<br>Flc<br>Rem | DS Redirection<br>PI Redirection<br>ud Rate:<br>mminal Type:<br>ow Control:<br>note Console Re | Port:<br>Port:<br>set:     | EDisabled<br>EDisabled<br>E19.2K3<br>EPC ANSI3<br>ECTS/RTS3<br>EDisabled3 |                          | S<br>t<br>d<br>c | elects t<br>o use fo<br>ection.<br>Disabled<br>lisables<br>tion. | he Serial port<br>r Console Redi-<br>" completely<br>Console Redire- |  |
| F1<br>Esc                              | Help ↑↓<br>Exit ←→                                                                             | Select Item<br>Select Menu | - /+<br>Enter                                                             | Change Val<br>Select ► S | lues<br>Sub-Menu | F9<br>F10                                                        | Setup Defaults<br>Save and Exit                                      |  |

項目については次の表を参照してください。

| 項目                    | パラメータ                                         | 説明                                                                             |
|-----------------------|-----------------------------------------------|--------------------------------------------------------------------------------|
| BIOS Redirection Port | [Disabled]<br>Serial Port B                   | このメニューで設定したシリアルポートからDianaScopeやハイパーターミナルを使った管理端末からのダイレクト接続を有効にするか無効にするかを設定します。 |
| ACPI Redirection Port | [Disabled]<br>Serial Port B                   | OS動作中にACPIコンソールを接続するシリ<br>アルポートを設定します。                                         |
| Baud Rate             | 9600<br>[19.2K]<br>38.4K<br>57.6K<br>115.2K   | 接続するハードウェアコンソールとのイン<br>タフェースに使用するボーレートを設定し<br>ます。                              |
| Terminal Type         | (PC ANSI)<br>VT 100+<br>VT-UTF8               | ターミナル端末の種別を選択します。                                                              |
| Flow Control          | None<br>XON/XOFF<br>[CTS/RTS]<br>CTS/RTS + CD | フロー制御の方法を設定します。                                                                |
| Remote Console Reset  | [Disabled]<br>Enabled                         | 接続しているハードウェアコンソールから<br>送信されたエスケープコマンド(Esc R)に<br>よるリセットを有効にするかどうかを選択<br>します。   |

: 出荷時の設定

## Event Log Configurationサブメニュー

Server メニューで「Event Log Configuration」を選択し、<Enter>キーを押すと、以下の画 面が表示されます。

| Phoenix TrustedCore(tm) Setup Utility             |                                   |                                                                |  |  |  |  |  |
|---------------------------------------------------|-----------------------------------|----------------------------------------------------------------|--|--|--|--|--|
|                                                   | Server                            |                                                                |  |  |  |  |  |
| Event Log Configuration                           |                                   | Item Specific Help                                             |  |  |  |  |  |
| Clear All Event Logs: [ <mark>Enter</mark> ]      |                                   | The system event log<br>will be cleared if<br>selecting "Yes". |  |  |  |  |  |
|                                                   |                                   |                                                                |  |  |  |  |  |
| F1Help↑ ↓Select Item- /+EscExit←→Select MenuEnter | Change Values<br>Select > Sub-Mer | F9 Setup Defaults<br>nu F10 Save and Exit                      |  |  |  |  |  |

#### 項目については次の表を参照してください。

| 項目                   | パラメータ | 説明                                                                     |
|----------------------|-------|------------------------------------------------------------------------|
| Clear All Event Logs | Enter | <enter>キーを押すと確認画面が表示され、<br/>「Yes」を選ぶと保存されているエラーログ<br/>を初期化します。</enter> |

: 出荷時の設定

## Boot

カーソルを「Boot」の位置に移動させると、起動順位を設定するBootメニューが表示されます。

|                                                             |                                                                                                    | Phoenix                                                                                                    | TrustedCore                                                                                              | (tm) Setup Uti | ility                                                                              |                                                                                                    |
|-------------------------------------------------------------|----------------------------------------------------------------------------------------------------|----------------------------------------------------------------------------------------------------|----------------------------------------------------------------------------------------------------|----------------|------------------------------------------------------------------------------------|----------------------------------------------------------------------------------------------------|
| м                                                           | ain Adv                                                                                                    | anced Se                                                                                                    | curity                                                                                                   | Server         | Boot                                                                               | Exit                                                                                                    |
| 1:<br>2:<br>3:<br>5:<br>6:<br>7:<br>8:<br>8:<br>:<br>:<br>: | USB CDROM:<br>IDE CD: MATS<br>USB FDC:<br>USB KEY:<br>IDE HDD:<br>PCI SCSI: #D<br>PCI SCSI: #D<br>PCI SCSI: #D<br>PCI SCSI: #D<br>PCI SCSI: #D<br>USB HDD:<br>PCI DEV: IBA | HITADVD-ROM SR-<br>50 ID06 LUNO SE<br>GE SLot OC01 v<br>50 ID07 LUNO SE<br>50 ID08 LUNO SE<br>50 ID08 LUNO SE<br>50 ID08 LUNO SE<br>50 ID08 LUNO SE<br>GE SLot OC01 v | -8178-(P<br>EAGATE ST<br>/0007<br>EAGATE ST<br>EAGATE ST<br>EAGATE ST<br>EAGATE ST<br>EAGATE ST<br>/0007 |                | Key<br>con<br>Up<br>sel<br><+><br>the<br><xx<br>the<br/><ss<br>dis</ss<br></xx<br> | Item Specific Help<br>/s used to view or<br>hfigure devices:<br>and Down arrows<br>lect a device.<br>> and <-> moves<br>e device up or down.<br>> exclude or include<br>e device to boot.<br>hift + 1> enables or<br>sables a device. |
| F1<br>Esc                                                   | Help ↑↓                                                                                                    | Select Item                                                                                                    | - /+                                                                                                    | Change Value   | s                                                                                  | F9 Setup Default                                                                                                    |

起動デバイスとして登録されたデバイスとその優先順位

| 表示項目      | デバイス                                                                                                    |
|-----------|----------------------------------------------------------------------------------------------------|
| USB CDROM | USB CD-ROMドライブ                                                                                                    |
| IDE CD    | ATAPIのCD-ROMドライブ                                                                                                    |
| USB FDC   | USBフロッピーディスクドライブ                                                                                                    |
| USB KEY   | USBフラッシュメモリなど                                                                                                    |
| IDE HDD   | ハードディスクドライブ                                                                                                    |
| PCI SCSI  | ハードディスクドライブ                                                                                                    |
| PCI DEV   | IBA GE Slot xxxx:本体標準装備のLAN。「Slot 0C00」がLAN1、「Slot 0C01」<br>がLAN2を表します。<br>その他の表示:本体のライザーカードに接続されているオプションのPCIボー<br>ド。 |

- BIOSは起動可能なデバイスを検出すると、該当する表示項目にそのデバイスの情報を表示します。
   メニューに表示されている任意のデバイスから起動させるためにはそのデバイスを 起動デバイスとして登録する必要があります(最大8台まで)。
- デバイスを選択後して<X>キーを押すと、選択したデバイスを起動デバイスとして 登録/解除することができます。 最大8台の起動デバイスを登録済みの場合は<X>キーを押しても登録することはで きません。現在の登録済みのデバイスから起動しないものを解除してから登録して ください。 また選択後に<Shift>キーを押しながら、<1>キーを押すと選択したデバイスを有 効/無効にすることができます。
- <↑>キー/<↓>キーと<+>キー/<->キーで登録した起動デバイスの優先順位 (1位から8位)を変更できます。
   各デバイスの位置へ<↑>キー/<↓>キーで移動させ、<+>キー/<->キーで優先 順位を変更できます。

## Exit

カーソルを「Exit」の位置に移動させると、Exitメニューが表示されます。

| Phoenix TrustedCore(tm) Setup Utility                                            |                                                                           |                                      |              |                |                              |    |                                       |                                  |                   |
|----------------------------------------------------------------------------------|---------------------------------------------------------------------------|--------------------------------------|--------------|----------------|------------------------------|----|---------------------------------------|----------------------------------|-------------------|
| Main                                                                             | Adv                                                                       | anced                                | Sec          | curity         | Server                       | Bo | oot                                   | Exit                             |                   |
| Exit Savir<br>Exit Disca<br>Load Custc<br>Save Custc<br>Disacard C<br>Save Chang | g Chang<br>rding (<br>Defaul<br>m Defau<br>m Defa<br>hanges<br>les        | jes<br>Changes<br>ts<br>ilts<br>ilts | C Er         | nter]<br>hter] |                              |    | Item<br>Exit Sys<br>save you<br>CMOS. | Specific<br>tem Setu<br>r change | Help              |
| F1 Help<br>Esc Exit                                                              | $\begin{array}{c} \uparrow \downarrow \\ \longleftrightarrow \end{array}$ | Select<br>Select                     | Item<br>Menu | - /+<br>Enter  | Change Value<br>Execute Comm | s  | F9<br>F10                             | Setup D<br>Save an               | efaults<br>d Exit |

このメニューの各オプションについて以下に説明します。

#### **Exit Saving Changes**

新たに選択した内容をCMOSメモリ(不揮発性メモリ)内に保存してSETUPを終わらせる時 に、この項目を選択します。Exit Saving Changesを選択すると、確認画面が表示されます。 ここで、「Yes」を選ぶと新たに選択した内容をCMOSメモリ(不揮発性メモリ)内に保存し てSETUPを終了し、自動的にシステムを再起動します。

#### Exit Discarding Changes

新たに選択した内容をCMOSメモリ(不揮発性メモリ)内に保存しないでSETUPを終わらせたい時に、この項目を選択します。

次に「Save before exiting?」の確認画面が表示され、ここで、「No」を選択すると、変更し た内容をCMOSメモリ内に保存しないでSETUPを終了し、プートへと進みます。「Yes」を選 択すると変更した内容をCMOSメモリ内に保存してSETUPを終了し、自動的にシステムを再 起動します。

#### Load Setup Defaults

SETUPのすべての値をデフォルト値に戻したい時に、この項目を選択します。Load Setup Defaultsを選択すると、確認画面が表示されます。

ここで、「Yes」を選択すると、SETUPのすべての値をデフォルト値に戻してExitメニューに 戻ります。「No」を選択するとExitメニューに戻ります。

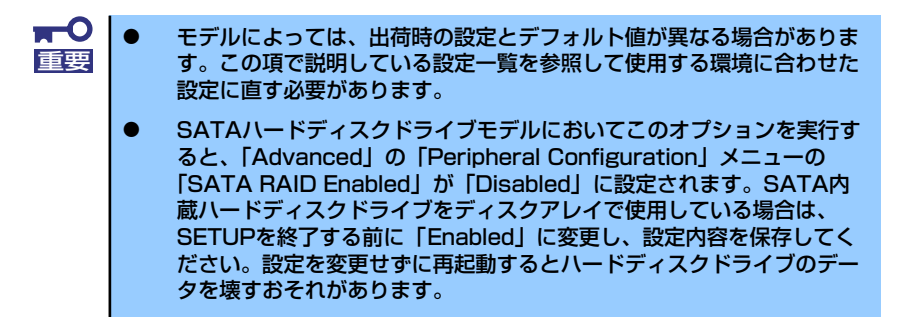

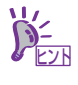

「SATA RAID Enabled」メニューを表示させるには、「Advanced」メニューの 「Peripheral Configuration」→「SATA Controller Mode Option」を「Enhanced」 に設定してください。

#### Load Custom Defaults

このメニューを選択して<Enter>キーを押すと、保存しているカスタムデフォルト値をロードします。カスタムデフォルト値を保存していない場合は、表示されません。

#### Save Custom Defaults

このメニューを選択して<Enter>キーを押すと、現在の設定値をカスタムデフォルト値として 保存します。保存すると「Load Custom Defaults」メニューが表示されます。

#### **Discard Changes**

CMOSメモリに値を保存する前に今回の変更を以前の値に戻したい場合は、この項目を選択します。Discard Changesを選択すると確認画面が表示されます。 ここで、「Yes」を選ぶと新たに選択した内容が破棄されて、以前の内容に戻ります。

#### Save Changes

新たに選択した内容をCMOSメモリ(不揮発性メモリ)内に保存する時に、この項目を選択します。Saving Changesを選択すると、確認画面が表示されます。

ここで、「Yes」を選ぶと新たに選択した内容をCMOSメモリ(不揮発性メモリ)内に保存します。

## CMOSメモリ・パスワードのクリア

本装置が持つセットアップユーティリティ「SETUP」では、本装置内部のデータを第三者から保護するために独自のパスワードを設定することができます。

万一、パスワードを忘れてしまったときなどは、ここで説明する方法でパスワードをクリアす ることができます。

また、本装置のCMOSメモリに保存されている内容をクリアする場合も同様の手順で行います。

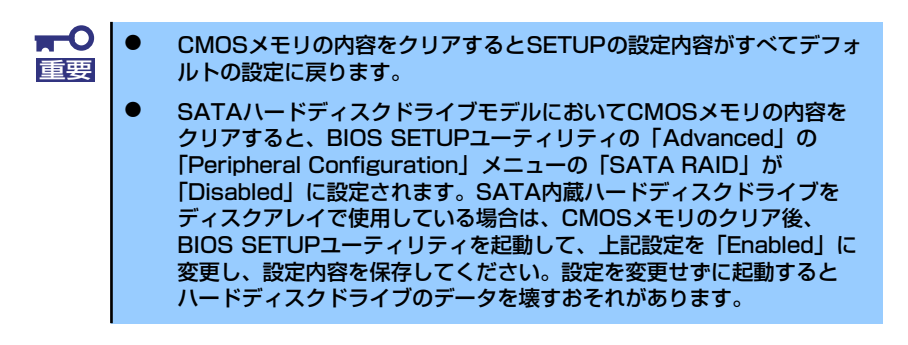

パスワード/CMOSメモリのクリアはマザーボード上のコンフィグレーションジャンパスイッ チを操作して行います。ジャンパスイッチは下図の位置にあります。

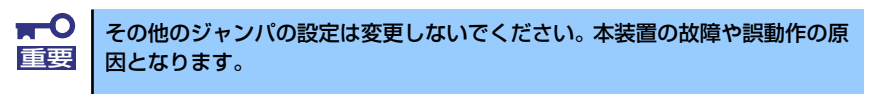

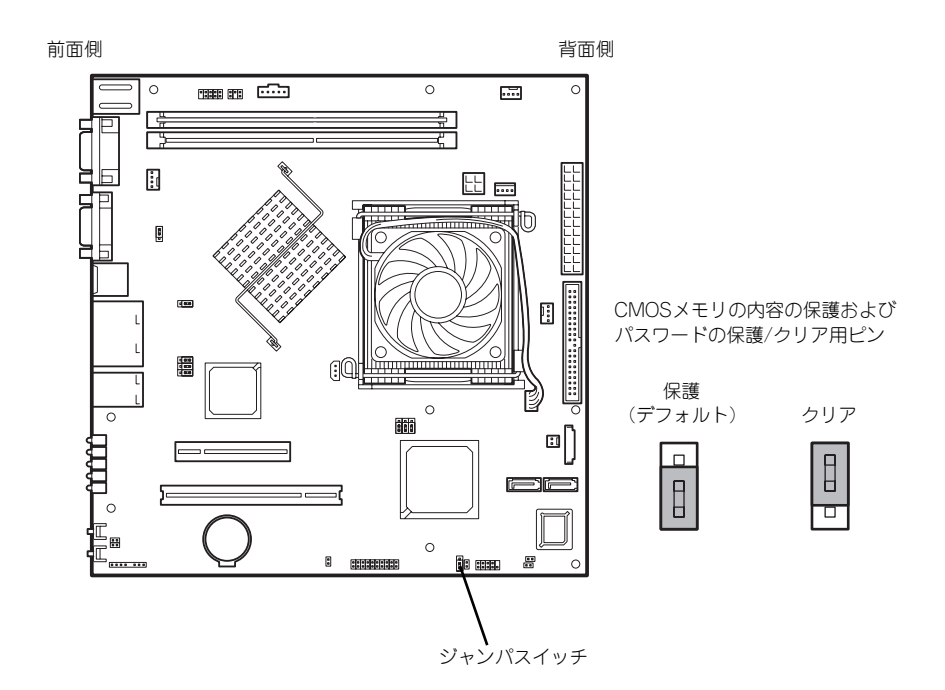

それぞれの内容をクリアする方法を次に示します。

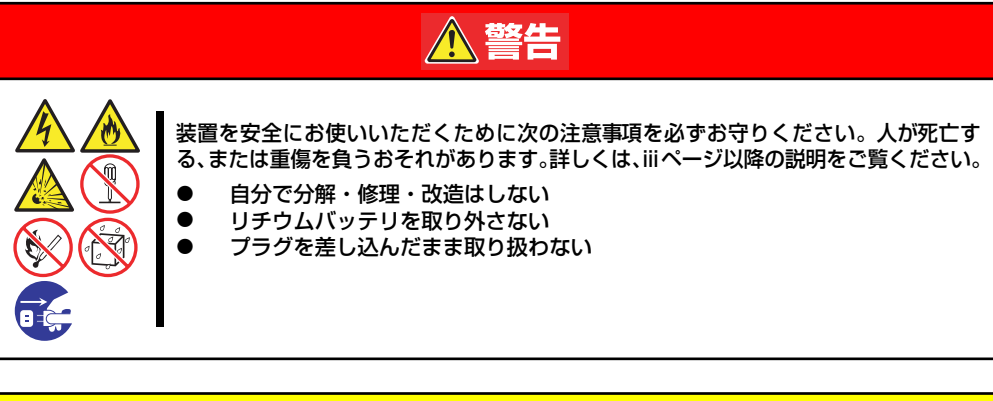

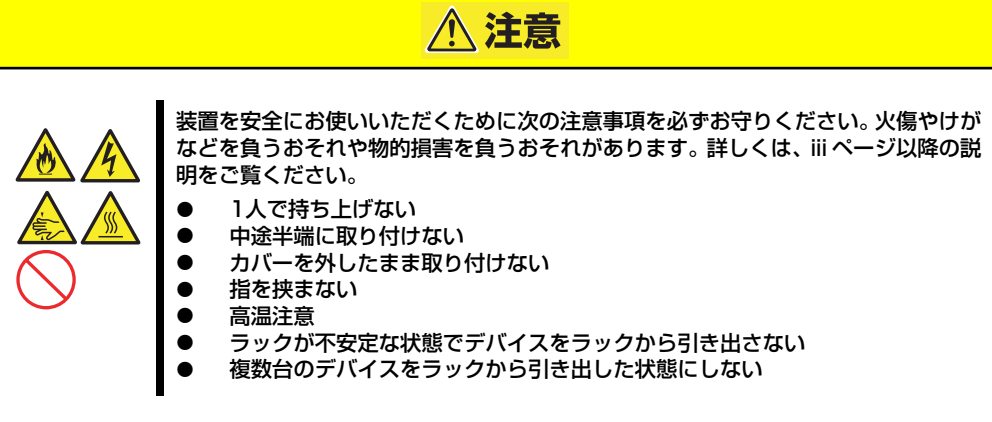

- 1. 100ページを参照して準備をする。
- 2. 本体をラックから引き出す(24ページ参照)。
- 3. トップカバーを取り外す(102ページ参照)。
- 4. クリアしたい機能のジャンパスイッチの位置を確認する。
- 5. ジャンパスイッチの設定を変更する。 前ページの図を参照してください。
- 6. 5秒ほど待って元の位置に戻す。
- 7. 取り外した部品を元に組み立てる。
- 8. 電源コードを接続して本体の電源をONにする。
- <F2>キーを押してBIOS SETUPユーティリティを起動し、Exitメニューから 「Load Setup Defaults」を実行する。

# 割り込みライン

割り込みラインは、出荷時に次のように割り当てられています。オプションを増設するときなどに参考にしてください。

| IRQ | 周辺機器(コントローラ)          | IRQ | 周辺機器(コントローラ) |
|-----|-----------------------|-----|--------------|
| 0   | システムタイマ               | 12  | マウス          |
| 1   | キーボード                 | 13  | 数値演算プロセッサ    |
| 2   | —                     | 14  | プライマリIDE     |
| 3   | COM 2シリアルポート          | 15  | セカンダリIDE     |
| 4   | COM 1シリアルポート          | 16  | USB          |
| 5   | PCI                   | 17  | VGA          |
| 6   | _                     | 18  | —            |
| 7   | PCI                   | 19  | USB          |
| 8   | リアルタイムクロック            | 30  | LAN1         |
| 9   | ACPI Compliant System | 31  | LAN2         |
| 10  | PCI                   | 49  | SAS1         |
| 11  | BMC IRQ               | 51  | SAS2         |

УЕ